Hier nochmals die wichtigsten Informationen zu deinen E-Learning-Arbeitsaufträgen.

Bitte beachtet, dass es zu Spitzenzeiten bei den einzelnen Lernplattformen zu kurzen Überlastungen kommen kann.

 Bitte schau dir täglich deine E-Mails an – sowohl deine Schul-E-Mail-Adresse (vorname.nachname@akwi.at) als auch deine bei LMS hinterlegte Mail-Adresse (kann natürlich die gleich Adresse sein)

Deine Schul-E-Mailadresse kannst du auch folgendermaßen abrufen: Öffne die Schul-Webseite www.akademie-der-wirtschaft.at bzw. www.akwi.at und klicke auf "WEBMAIL" (oder gleich unter www.akademieder-wirtschaft.at/webmail)

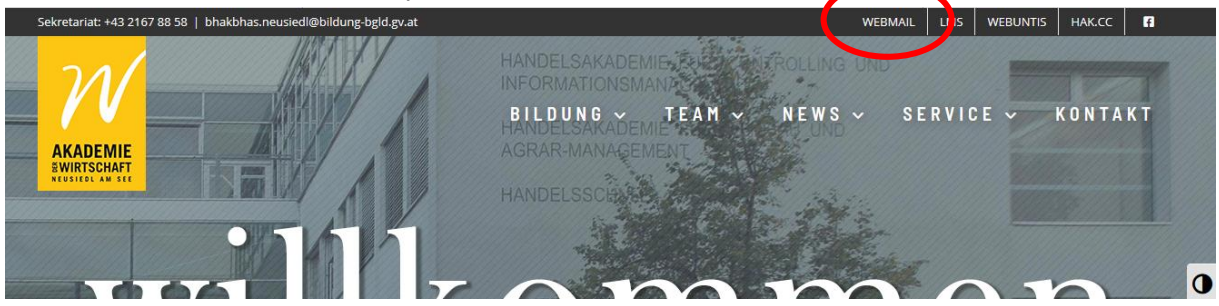

Auf der sich danach öffnenden Seite wird der Anmeldevorgang erklärt. Klicke dann auf "WEITER"

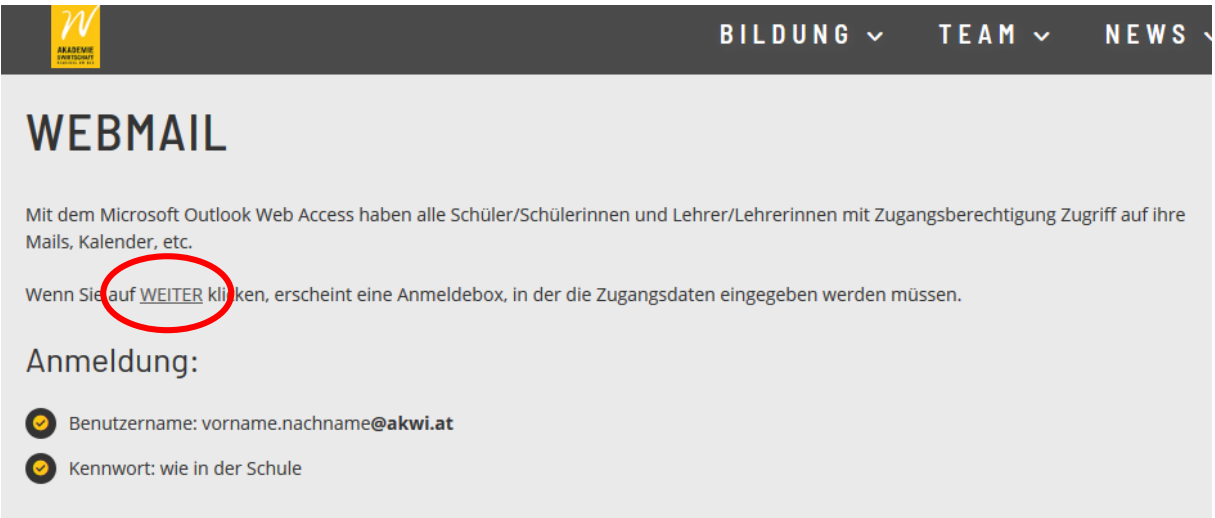

Anschließend musst du dich mit deinem Benutzernamen (vorname.nachname@akwi.at) und dem Kennwort (das ist das gleiche Kennwort, wie beim Einloggen am PC in der Schule oder einem bereits von dir geänderten Kennwort) anmelden. Hier kannst du dann unter "Outlook" deine Mailbox öffnen. An dieser Stelle besteht aber auch die Möglichkeit die Kommunikationsplattform "Teams" zu nutzen (siehe nachstehenden Punkt).

 Einige Lehrerinnen und Lehrer werden in den nächsten Wochen eventuell mit dir auch über Office Teams in Kontakt treten und über diese Plattform Übungen und Informationen bereitstellen. Auf diese Kommunikationsplattform kommst du auf demselben Weg wie beim Einstieg in deinen Mail-Account (siehe dazu oben)

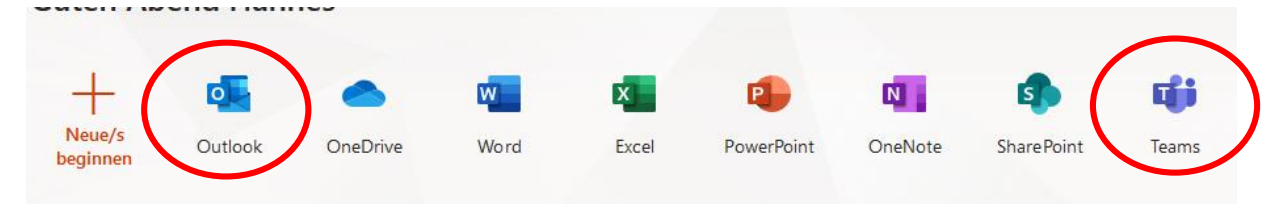

 Von vielen Lehrerinnen und Lehrern wird natürlich die Plattform "LMS.at -Lernen mit System", die unter Ims.at aufgerufen werden kann, zur Kommunikation und für Arbeitsaufträge verwendet.

Hier ein wichtiger Hinweis: Manche von euch haben ihre Mailadresse noch nicht bestätigt (das ist für die Datenschutzerklärung notwendig). Bitte das unbedingt durchführen. Wie kontrollierst du das: Nach dem Einloggen kannst du das Kontrollieren indem du links oben auf das gepunktete LMS-Logo klickst. Wenn du deine Mailadresse noch nicht verifiziert hast, erscheint dann dort die Aufforderung dazu. Im Anschluss bekommst du eine Mail, die du bestätigen musst, um deine Mail-Adresse zu verifizieren.

 Alle Schulbücher der kaufmännischen Fächern (vor allem UNCO und BW) können digital aktiviert und interaktiv genutzt werden (Online-Übungen, Erklärvideos usw.). Einige Lehrerinnen und Lehrer haben darüber hinaus eventuell auch interaktive Lerngruppen angelegt. Beides kann über die Webseite von LERNEN WILL MEHR! (vormals Manz Schulbuchverlag) über www.lernenwillmehr.at bzw. www.wirlernenmitmanz.at aufgerufen werden.

Für die unteren Jahrgänge und Klassen: Nutzt wirklich die Möglichkeit und schaut euch – falls im jeweiligen Schulbuch vorhanden – die Erklärvideos an. Hier wird der jeweilige Unterrichtsstoff nochmals in ca. 5 min. kurz erklärt.

## Hierzu eine kurze Anleitung

Wenn du noch nicht registriert bist, musst du zuerst eine Registrierung vornehmen. Nach einer Anmeldung kannst du unter dem Menüpunkt "Lernraum" → "Meine Lernmedien" (siehe nachstehenden Screenshot) dein digitales Schulbuch mit dem Startcode, der vorne in deinem gedruckten Schulbuch drinnen steht, aktivieren ("Startcode eingeben").

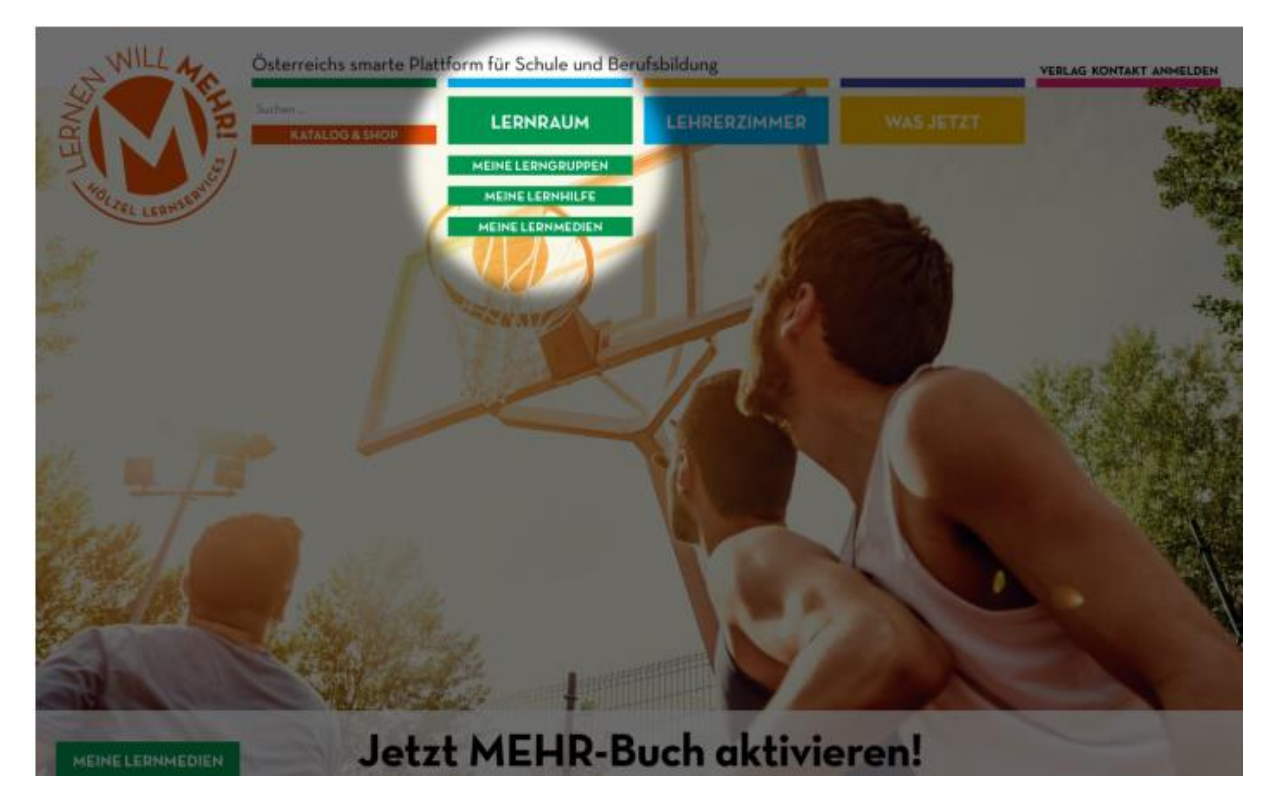

Ebenfalls über den Menüpunkt "Lernraum" → "Meine Lerngruppen" kannst du einer Lerngruppe, die deine Lehrerin/dein Lehrer erstellt hat, beitreten. Gib dafür den Code für die Lerngruppe ein (siehe nachstehenden Screenshot) – diesen erhältst du von deiner Lehrerin/deinem Lehrer.

| MEINE LERNGRUPPEN                                  | Einer Lerngruppe beitreten ×                                          |                     |
|----------------------------------------------------|-----------------------------------------------------------------------|---------------------|
| Hier kannst du deinen Lerngruppen beitreten und Au | Du erhältst den Code für die Lerngruppe von deiner/m Lehrerin/Lehrer. | ien/deinen Lehrern. |
|                                                    | Code:                                                                 |                     |
| EINER LERNGRUPPE BEITRETEN                         | OK ABBRECHEN                                                          |                     |
|                                                    |                                                                       |                     |

Danach kannst du die einzelnen Aufgaben sehen, die für dich freigegeben wurden (im nachfolgenden Screenshot ist die Aufgabe mit dem Titel "test" geöffnet).

## - 2AK\_UNCO\_2019/2020

AUFGABEN | NACHRICHTEN | MEINE ERGEBNISSE

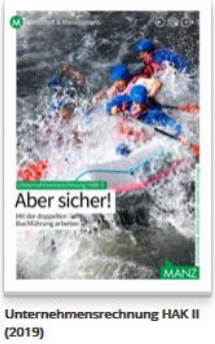

Aufgaben für 2AK\_UNCO\_2019/2020 □ NUR OFFENE AUFGABEN ANZEIGEN

13.03.2020 von Hannes Nitschinger test | offen Abgabeschluss: Montag, 16. März 2020 um 03:59 Uhr!

## Die einzelnen Teilaufgaben kannst du einfach anklicken und bearbeiten.

| AUFGABEN   NACHRICH                   | ITEN   MEINE ERGEBNISSE                                                                                                    |
|---------------------------------------|----------------------------------------------------------------------------------------------------|
| Internehmensrechnung HAK II<br>(2019) | Aufgabe für 2AK_UNCO_2019/2020<br>« ZUR ÜBERSICHT<br>test   offen<br>das ist ein test<br>Diese Aufgabe setzt sich aus folgenden Teilen zusammen:<br>• Erklärvideo: Innergemeinschaftliche Lieferungen verbuchen   MEHRI-Buch: S. 171<br>• Buchungstrainer Ü 4.2   MEHRI-Buch: S. 172<br>• Link   MEHRI-Buch: S. 176<br>• Interaktive Ubungen – Innergemeinschaftliche Lieferungen und Exporte   MEHRI-Buch: S. 176<br>Du kannst hier von Dir bearbeitete Dateien uploaden. ( max. 20mb )<br>• UPLOAD STARTEN<br>Abgabeschluss: Montag, 16. März 2020, 03:59 (automatische Abgabe durch das System)<br>Noch nicht bewertet |

| Buchungstrainer Ü 4.2                                                                                                    |                                                                        |                            |  |  |
|----------------------------------------------------------------------------------------------------|------------------------------------------------------------------------|----------------------------|--|--|
| Die Bären Batterie GmbH, Klagenfurt am Wörthersee, erzeugt Batterien verschiedenster Art (z. B. Starter-, Solar-, Antriebs-,<br>Notstromanlagenbatterien). Die Batterien werden weltweit verkauft. Dabei ergeben sich u. a. folgende Geschäftsfälle: |                                                                        |                            |  |  |
| 28.10. A 3167 Lieferung von A                                                                                                    | AUSWERTUNG GESPEICHERT                                                 | d'identification           |  |  |
| FR62341071032), € 9.200,-<br>20679 P. Butor                                                                                                    | Die Auswertung dieser Übung wurde in deiner Lerngruppe<br>gespeichert. | € 9.200,00                 |  |  |
| 4.11. E 1151 Rechnung von de                                                                                                    | klicke auf den Button                                                  | ch € 550,– + € 110,– USt = |  |  |
| 7300 Ausgangsfrachten                                                                                                    | in deiner Lerngruppe!                                                  | € 6.600,00                 |  |  |
| 2500 Vorsteuer<br>7.11. B 170 P. Butor hat € 9.20                                                                                                    | ОК                                                                     | €                          |  |  |
| 2800 Bank                                                                                                    |                                                                        | € 8.924,00                 |  |  |
| 4410 Kundenskonti 20 %                                                                                                    | € 276,00 20679                                                         | € 276,00                   |  |  |

Nach Bearbeitung aller Teilaufgaben musst du die Schaltfläche "Jetzt alles abgeben" klicken, erst jetzt wird deine Bearbeitung an die Lehrkraft übermittelt. Bitte beachte, dass du die Abgabezeit einhältst.

| Unternehmensrechnung HAK II<br>(2019) | <ul> <li>Erklärvideo: Innergemeinschaftliche Lieferungen verbuchen   MEHRI-Buch: S. 171</li> <li>Buchungstrainer Ü 4.2   MEHRI-Buch: S. 172</li> <li>Link   MEHRI-Buch: S. 176</li> <li>Interaktive Ubungen – Innergemeinschaftliche Lieferungen und Exporte   MEHRI-Buch: S. 176</li> </ul> |  |
|---------------------------------------|----------------------------------------------------------------------------------------------------|--|
|                                       | Meine Abgabe   nicht bewertet                                                                                                    |  |
|                                       | Buchungstrainer Ü 4.2                                                                                                    |  |
|                                       | + Falsch: 2   Fehlend: 0   Lösung gezeigt: 0   Richtig: 3 = 60,0%                                                                                                    |  |
|                                       | Interaktive Übungen – Innergemeinschaftliche Lieferungen und Exporte                                                                                                    |  |
|                                       | + Falsch: 10   Fehlend: 3   Lösung gezeigt: 0   Richtig: 2 = 13,3%                                                                                                    |  |
|                                       | Abgabeschluss: Montag, 16. März 2020, 03:59 (automatische Abgabe durch das System)                                                                                                    |  |
|                                       | Noch nicht bewertet                                                                                                    |  |
|                                       | JETZT ALLES ABGEBEN BEREITS ABGEGEBEN                                                                                                    |  |

• Weitere digitale Schulbücher findest du hier: digi4school.at